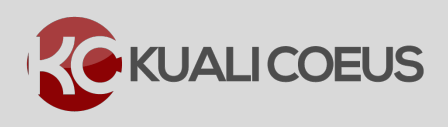

# **Overview:**

Kuali Coeus (KC) Budget has been pre-loaded with a variety of **To Be Named** (TBN) positions, such as Research Assistants, Administrative/Clerical, PostDocs, etc. for users to be able to budget for them when named participants are not known.

**Note:** The words/abbreviations **`To Be Named**', **`TBN**', and **`TBA**' are used interchangeably in this Quick Reference Card and refer to the same thing.

Additionally, TBN positions for **TBA – Post-Docs**, **TBA – Research Assistant – MS**, and **TBA-Research Assistant – PhD** have also been pre-loaded to the **Employee** search option to allow for **Base Salary** and **Appointment Type** information for these TBAs to automatically populate based upon the current Institute rate. This pre-populated Base Salary and Appointment Type may still be edited/overwritten in the budget to meet individual DLC rates for these categories.

With that said, there are **two** ways to add TBNs to your budget; via:

- 1. <u>Employee Search</u> (only for TBA, Post-Docs, TBA, Research Assistant MS, and TBA, Research Assistant PhD; automatically populates the Base Salary and Appointment Type fields with pre-defined information)
- To Be Named Search (for all TBNs including the ones available in the Employee Search; all Salary and Appointment Type information must be manually updated in the budget)

# **Procedure:**

# Adding TBAs via Employee Search

 While in the Budget, click the Personnel Cost → Project Personnel in the navigation panel. The Project Personnel screen will open.

|                       | Project Personnel                   |                                                                                                    |                    | Add Pers      | onnel Sync from Proposal |  |  |  |  |
|-----------------------|-------------------------------------|----------------------------------------------------------------------------------------------------|--------------------|---------------|--------------------------|--|--|--|--|
| « Return to proposal  | Personnel added to the proposal are | ersonnel added to the proposal are shown below. Review, configure, and add additional personnel to the budget. |                    |               |                          |  |  |  |  |
| ↓F Periods & Totals   | Person                              |                                                                                                    | Appointment Type 🗘 | Base Salary 🗘 | Actions                  |  |  |  |  |
| Rates                 | From Proposal Development           |                                                                                                    |                    |               |                          |  |  |  |  |
| 💄 Personnel Costs 🛛 🗸 | Haskell, Edward (PI)                | PROFESSOR (BB004)                                                                                              | 9M DURATION        | 0.00          | Details                  |  |  |  |  |
| Project Personnel     | Violet Rutherford (KP)              |                                                                                                    | 12M EMPLOYEE       | 0.00          | Details                  |  |  |  |  |

Figure 1 – Project Personnel Subpanel

2. While in the **Project Personnel** subpanel, click the **Add Personnel** button.

The Add Personnel window will open.

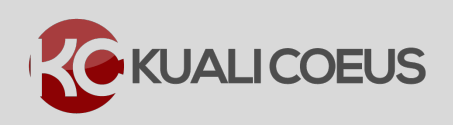

| Add Personnel | ×          |
|---------------|------------|
| Search for *  | Employee 🔻 |
| Last Name     |            |
| First Name    |            |

Figure 2 – Adding TBA

- 3. In the Add Personnel window:
  - a. From the **Search for** drop-down field, select/leave **Employee**
  - b. In the Last Name field enter TBA
  - c. Click the **Search** button
- 4. A list of all the available TBAs will display. Select the TBA you want to add by clicking the **checkbox** next to the TBA's Full Name and click the **Add Selected Personnel** button.

| Add Personnel               |                                  |                      |                       |                  |                 | ×           |
|-----------------------------|----------------------------------|----------------------|-----------------------|------------------|-----------------|-------------|
| Only the top 200 results w  | ere returned. If you cannot find | what you are looking | for, please refine th | e search criteri | а               |             |
| Full Name:                  | User ID:                         | Email Address:       | Unit Number:          | Unit Name: 🗘     | Organization: 🗘 | City: \$    |
| TBA,                        | tba999999999                     |                      | 999999                | External         | External        | Cambridge   |
| 🕑 🖪 A, Post-Doc             | tbapostdoc999999995              |                      | 999999                | External         | External        | Cambridge   |
| 🔲 TBA, Res Asst Mst         | tbaresasstmst999999983           |                      | 999999                | External         | External        | Cambridge   |
| TBA, tbaresasstphd          | tbaresasstphd999999997           |                      | 999999                | External         | External        | Cambridge   |
| Showing 1 to 4 of 4 entries | 6                                |                      |                       |                  | First Previous  | 1 Next Last |
|                             |                                  |                      |                       |                  |                 |             |
|                             | Add Selecte                      | d Personnel Ref      | ne Search Ca          | ncel             |                 |             |

Figure 3 – Adding TBA

5. The selected TBA(s) will be added to the **Project Personnel** section where you will need to update the details for each of them, if applicable.

| « Return to proposal        | Project Personne<br>Personnel added to the propo | Add Personnel Sync from Propos |                    |               |         |  |  |  |
|-----------------------------|--------------------------------------------------|--------------------------------|--------------------|---------------|---------|--|--|--|
| F Periods & Totals          | Person                                           | > Job Code 🗘                   | Appointment Type 🗘 | Base Salary 🗘 | Actions |  |  |  |
| Rates                       | From Proposal Development                        |                                |                    |               |         |  |  |  |
| 👤 Personnel Costs 🛛 🗸       | Haskell, Edward (PI)                             | PROFESSOR (BB004)              | 9M DURATION        | 0.00          | Details |  |  |  |
| Project Personnel           | Violet Rutherford (KP)                           |                                | 12M EMPLOYEE       | 0.00          | Details |  |  |  |
| Assign Demonstal to Deriode | Other Personnel                                  |                                |                    |               |         |  |  |  |
| Assign Fersonnel to Periods | TBA, Post Doc                                    | (TBA)                          | 12M EMPLOYEE       | 42000.00      | Details |  |  |  |
| Figure 4 – Added TBA        |                                                  |                                |                    |               |         |  |  |  |

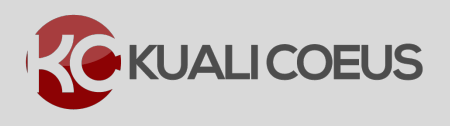

Note: Base Salary and Appointment Type automatically populates based upon current Institute rate (Yearly Salary Amount with 12M Employee Appointment Type) for:

- TBA, Research Assistant MS
- TBA, Research Assistant PhD
- TBA, Post-Doc

This Base Salary and Appointment Type may be edited in the budget (individual Details section) to meet individual DLC rates for these categories.

6. If needed, repeat these steps to add more TBAs via the Employee search option.

**Note**: If adding multiple TBAs of the **same type** via the Employee search, KC will behave as if all those TBAs are the same person. In order to distinguish the TBAs and prevent system errors when budgeting for them, you will need to change the Job Code of the TBA(s) so no two TBAs have the same Job Code.

| « Return to proposal        | Project Personnel<br>Personnel added to the proposal are shown below. Review, configure, and add additional personnel to the budget. |                   |                      |                               |         |  |  |
|-----------------------------|----------------------------------------------------------------------------------------------------|-------------------|----------------------|-------------------------------|---------|--|--|
| F Periods & Totals          | Person \$                                                                                                    | Job Code 🗘        | Appointment Type 🛛 🗘 | Base Salary $\Leftrightarrow$ | Actions |  |  |
| Rates                       | From Proposal Development                                                                                                    |                   |                      |                               |         |  |  |
| 👤 Personnel Costs 🛛 🗸       | Haskell, Edward (PI)                                                                                                    | PROFESSOR (BB004) | 9M DURATION          | 90000.00                      | Details |  |  |
| Project Personnel           | Violet Rutherford (KP)                                                                                                    |                   | 12M EMPLOYEE         | 0.00                          | Details |  |  |
| Assign Demonstal to Derieda | Other Personnel                                                                                                    |                   |                      |                               |         |  |  |
|                             | TBA, Post Doc                                                                                                    | (TBA)             | 12M EMPLOYEE         | 42000.00                      | Details |  |  |
|                             | TBA, Post Doc                                                                                                    | (TBA)             | 12M EMPLOYEE         | 42000.00                      | Details |  |  |

Figure 5 – TBAs added via Employee Search (Same Job Code)

7. Click the **Details** button for any of the TBAs if any of their information needs to be modified (including Job Codes).

**Note**: Keep in mind that the pre-populated Base Salary and Appointment Type may be edited/overwritten to meet individual DLC rates if those deviate from the current Institute rate, by clicking the **Details** button and overwriting the information presented for the each applicable TBA.

8. In the **Assign Personnel to Periods** subpanel, budget for the TBAs as you normally would for any other person.

# Adding TBAs via To Be Named Search

1. While in the Budget, click the **Personnel Cost** → **Project Personnel** in the navigation panel. The **Project Personnel** screen will open.

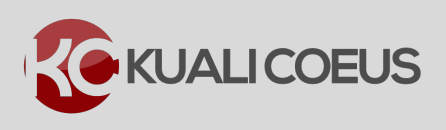

| « Return to proposal            | Project Personnel Sync from Proposal Personnel added to the proposal are shown below. Review, configure, and add additional personnel to the budget. |    |                   |   |                  |   |                |     |        |
|---------------------------------|----------------------------------------------------------------------------------------------------|----|-------------------|---|------------------|---|----------------|-----|--------|
| F Periods & Totals              | Person                                                                                                    | \$ | Job Code          | Ŷ | Appointment Type | ¢ | Base Salary \$ | Act | ions   |
| Rates From Proposal Development |                                                                                                    |    |                   |   |                  |   |                |     |        |
| Personnel Costs 🗸 🗸             | Haskell, Edward (PI)                                                                                                    |    | PROFESSOR (BB004) |   | 9M DURATION      |   | 0.00           | De  | ails 🗐 |
| Project Personnel               | Violet Rutherford (KP)                                                                                                    |    |                   |   | 12M EMPLOYEE     |   | 0.00           | De  | ails   |

Figure 6 – Project Personnel Subpanel

- 2. While in the **Project Personnel** subpanel, click the **Add Personnel** button.
- 3. In the **Add Personnel** window that opens, from the **Search for** drop-down field, select **To Be Named**.

| Add Personnel |             |          | × |
|---------------|-------------|----------|---|
| Search for *  | To Be Named | <b>←</b> | • |

Figure 7 – Search for: To Be Names

 A list of all the available TBAs will display. Enter the number (e.g. 3) of TBAs in the Quantity field for each Person Category you want to add and click the Add TBN Personnel to the Budget button.

| Search for * To Be Named                                                                 | T                   |  |  |  |  |  |  |  |
|------------------------------------------------------------------------------------------|---------------------|--|--|--|--|--|--|--|
| Select the quantity of each 'to be named' person category to be returned to your budget. |                     |  |  |  |  |  |  |  |
| Person Category                                                                          | Quantity $\diamond$ |  |  |  |  |  |  |  |
| TBA - Administrative/Clerical                                                            | 0                   |  |  |  |  |  |  |  |
| TBA - Business Analyst                                                                   | 0                   |  |  |  |  |  |  |  |
| TBA - Clinical Coordinator                                                               | 0                   |  |  |  |  |  |  |  |
| TBA - Graduate Assistant                                                                 | 0                   |  |  |  |  |  |  |  |
| TBA - Hourly Help                                                                        | 0                   |  |  |  |  |  |  |  |
| TBA - Nurse Practitioner                                                                 | 0                   |  |  |  |  |  |  |  |
| TBA - Post-Doc                                                                           | 0                   |  |  |  |  |  |  |  |
| TBA - Professor                                                                          | 0                   |  |  |  |  |  |  |  |
| TBA - Project Coordinator                                                                | 0                   |  |  |  |  |  |  |  |
| TBA - Project Manager                                                                    | 0                   |  |  |  |  |  |  |  |
| TBA - Research Assistant - MS                                                            | 3                   |  |  |  |  |  |  |  |

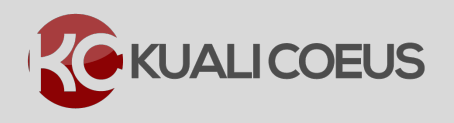

Figure 8 – List of TBN(s)

5. The selected TBA(s) will be added to the **Project Personnel** section where you will need to update the details for each of them (Base Salary, Appointment Type, Base Salary Effective Date).

| « Return to proposal        | Project Personnel Sync from Proposal<br>Personnel added to the proposal are shown below. Review, configure, and add additional personnel to the budget. |                                                 |                                           |                               |           |  |  |  |  |
|-----------------------------|----------------------------------------------------------------------------------------------------|-------------------------------------------------|-------------------------------------------|-------------------------------|-----------|--|--|--|--|
| ↓F Periods & Totals         | Person 🗘                                                                                                    | Job Code 🗘                                      | Appointment Type                          | Base Salary                   | Actions   |  |  |  |  |
| Rates                       | From Proposal Development                                                                                                    |                                                 |                                           |                               |           |  |  |  |  |
| 💄 Personnel Costs 🛛 🗸       | Haskell, Edward (PI)                                                                                                    | PROFESSOR (BB004)                               | 9M DURATION                               | 0.00                          | Details 🗎 |  |  |  |  |
| Project Personnel           | Violet Rutherford (KP)                                                                                                    |                                                 | 12M EMPLOYEE                              | 0.00                          | Details   |  |  |  |  |
| Assign Personnel to Periods | Other Personnel                                                                                                    | The Details for each<br>Appointment Type, Salar | will need to be up<br>y, and Effective Da | dated with<br>ate information | <u>\</u>  |  |  |  |  |
|                             | TBA - Research Assistant - MS - 1                                                                                                    | (999999)                                        | 12M EMPLOYEE                              | 0.00                          | Details 🗊 |  |  |  |  |
|                             | TBA - Research Assistant - MS - 2                                                                                                    | (999999)                                        | 12M EMPLOYEE                              | 0.00                          | Details   |  |  |  |  |
| Single Point Entry          | TBA - Research Assistant - MS - 3                                                                                                    | (999999)                                        | 12M EMPLOYEE                              | 0.00                          | Details 🗎 |  |  |  |  |

Figure 9 - Added TBA(s)

- 6. Click the **Details** button for each TBA to enter their **Base Salary**, **Appointment Type** and **Salary Effective Date** information.
- 7. In the **Assign Personnel to Periods** subpanel, budget for the TBAs as you normally would for any other person.

# **Getting Help**

For questions or problems using this Kuali Quick Reference Card or the procedure it describes, please email the Research Administration Education & Support team at <u>ra-help@mit.edu</u>

Include your Name, Contact Information, and the Proposal, Award, or IP Number.